# How to use the Absence Management (Aesop) System

1. Log on to our home page at <u>www.fsisd.net</u> and click on Substitute Teachers.

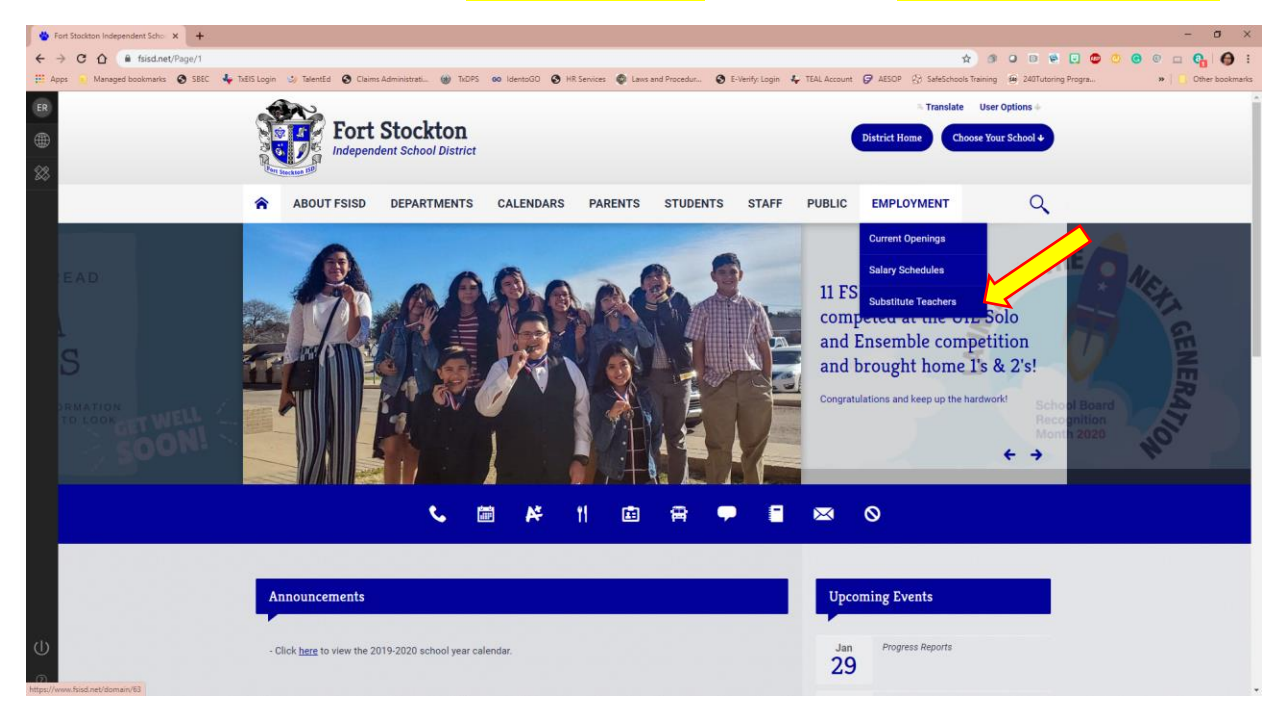

2. Click on Information and then click on Absence Management (AESOP).

|                                                                                                    | 🕸 Substitute Teachers / Information 🗙 🕇                                                                                                    |                          | - 0                                           | ×        |
|----------------------------------------------------------------------------------------------------|----------------------------------------------------------------------------------------------------|--------------------------|-----------------------------------------------|----------|
| Image: Image:                           | ← → C △ @ fsisd.net/Page/1329                                                                                                    | ŕ                        | 🖌 🧿 O 🗃 🗑 🖸 🚭 🖬 🚱 🔤 🚱                         | 0:       |
| Constrained of the second definition of the second definition of t | 🗄 Apps 🙀 Managed bookmarks 🔇 SEEC 🦆 TAES Login 🖏 TalentEd 🔇 Claims Administrati 🍘 TADPS 🚥 IdentoGO 🔇 HR Services 🏟 Laws and Procedur 🤇 E-Verify: Login 🕹 TEAL Account                                                                                                    | nt 🧭 AESOP 🚯 SafeSchools | s Training 😐 240Tutoring Progra 😕   📋 Other b | ookmarks |
| ABOUT FSID DEPARTMENTS CALENDARS PARENTS STUDENTS STAFF PUBLIC EMPLOYMENT                                                                                                    |                                                                                                    | Translate                | User Options +<br>pore Your School +          | Ì        |
| Unter / Employment / Substitute Teachers       Popular Links •         Substitute Teachers       Ent Page         Training       019-2020 Substitute Payroll Calendar         Online Training       019-2020 Substitute Payroll Calendar         Absence Management (AESOP)       0                                                                                                    | ABOUT FSISD DEPARTMENTS CALENDARS PARENTS STUDENTS STAFF PUBLIC                                                                                                    | EMPLOYMENT               | Q                                             |          |
| Substitute Teachers       External         Training       T192020 Substitute Payroll Calendar         Information       Asence Management (AESOP)                                                                                                    | Home / Employment / Substitute Teachers / / ////////////////////////////////                                                                                                    |                          | Popular Links 🗸                               |          |
| ψ                                                                                                    | Substitute Teachers Requirements Training Online Training Information Description Descript |                          | Edit Page                                     |          |
|                                                                                                    | U                                                                                                    |                          |                                               |          |

3. Type in your ID and PIN number/Password.

| 🎂 Substitute Teachers / Information 🗙 🧭 Frontline - Sign In 🛛 🗙 🕂                                 | - Ø X                                                                                                    |
|---------------------------------------------------------------------------------------------------|----------------------------------------------------------------------------------------------------|
| ← → C 🏠 🔒 login.frontlineeducation.com/login?signin=add33283337573c103821075ce3048ec&productId=AB | BSMGMT&clientld=ABSMGMT#/login 🚯 🕢 💷 👰 🔂 😭 💭 🙀 🔂 🗄                                                                                                    |
| 🖽 Apps 🧯 Managed bookmarks 💿 SBEC 🦊 TrEIS Login 🥪 TalentEd 🚱 Claims Administrati 🍘 TrDPS 🐽 Identi | noGO 🚯 HR Services 🚳 Laws and Procedur 🕲 E-Verify: Login 👍 TEAL Account 🤪 AESOP 没 SafeSchools Training 🖗 240Tutoring Progra 🗰 📋 Other bookmarks                                                                                                    |
|                                                                                                   | Frontline<br>Absence Management<br>Formerly Aesop                                                                                                    |
|                                                                                                   | Circular III                                                                                                    |
|                                                                                                   | Sign in                                                                                                    |
|                                                                                                   | ID or Username.                                                                                                    |
|                                                                                                   | RN or Dessaved                                                                                                    |
| د                                                                                                 |                                                                                                    |
|                                                                                                   |                                                                                                    |
|                                                                                                   | Sign in                                                                                                    |
|                                                                                                   | Forgot ID or Username Forgot PIN or Password                                                                                                    |
|                                                                                                   |                                                                                                    |
|                                                                                                   | Or Sign in with Organization SSO                                                                                                    |
|                                                                                                   | Recept students when here has a student results of the student results of the student resul |
|                                                                                                   |                                                                                                    |
|                                                                                                   |                                                                                                    |
|                                                                                                   |                                                                                                    |
|                                                                                                   |                                                                                                    |
| About Pr                                                                                          | rontine Terms & Conditions & 2020 Fortune Education. All rights reserved.                                                                                                    |
| - Parameter 1                                                                                     |                                                                                                    |
|                                                                                                   |                                                                                                    |

- 4. You are now on the home page!
  - You can now see available jobs
     (Intermediate, Middle School and High School only)
  - You can reject/accept jobs
  - > Available Jobs show in green on the calendar

|   | Abse         | ence M<br>ly Aesop | lana       | gem      | ent    |               |    |       |          | ٦       |     | THE   |          | Stuc<br>doin<br>this | k .<br>9<br>2 F | jobu<br>REE YO | ator<br>urseur | R<br>be | ther<br>doing<br>his? |        | Ľ     | )<br>)       |  |
|---|--------------|--------------------|------------|----------|--------|---------------|----|-------|----------|---------|-----|-------|----------|----------------------|-----------------|----------------|----------------|---------|-----------------------|--------|-------|--------------|--|
|   | *            | Avail              | able J     | lobs     | н      | istory        |    | Prefe | renc     | es      |     |       |          |                      |                 |                |                |         |                       |        | He    | elp          |  |
|   |              | Octo               | ober 20    | 16       |        |               | -  | -     | 10/11    | iber 20 | 16  |       |          |                      | c               | Decemt         | er 2016        | i       |                       |        |       |              |  |
|   |              | SUN                | MON TI     | JE WE    | D THU  | FRI           | 1  | ~     |          | N TUE   | WED | тни   | FRI<br>4 | SAT<br>5             | su              | N MON          | TUE            | WED     | пни л<br>1            | RI 5AT |       |              |  |
|   | 4            | 2                  | 3          | \$ 5     | 6      | 7             | 8  | 6     | 7        | 8       | 9   | 10    | 11       | 12                   | 4               | 5              | 6              | 7       | 8                     | 9 10   |       | <b>b</b>     |  |
| ~ |              | 9                  | 10 1       | 1 13     | 2 13   | 14            | 15 | 1     | 3 14     | 15      | 16  | 17    | 18       | 19                   | -11             | 12             | 13             | 14      | 15                    | 16 17  |       |              |  |
|   |              | 16                 | 17 1       | 8 19     | 9 20   | 21            | 22 | 20    | 2        | 22      | 23  | 24    | 25       | 26                   | - 18            | 3 19           | 20             | 21      | 22 1                  | 23 24  |       |              |  |
|   | $\checkmark$ | 30                 | 24 2<br>31 | 5 26     | 5 27   | 28            | 29 | - 21  | 23       | 3 29    | 30  | ~     | _        |                      | 25              | 5 26           | 27             | 28      | 29                    | 30 31  |       |              |  |
|   |              | 5 Ava              | lable      | Jobs     | a.     | 0             | Sc | hedu  | led .    | lobs    | 4   |       |          |                      |                 | _              |                | 0       | Non                   | Nork I | Days  |              |  |
|   | Date         |                    |            |          | Tim    | e             |    |       | Durati   | ion     |     | Loca  | ation    |                      |                 |                | $\sim$         | F       |                       |        |       | - <b>ř</b> / |  |
|   | Dagg         | ett, Marsh         | Teact      | ner - Pf | E/Coac | h 🔳           |    |       |          |         |     |       |          |                      |                 |                |                | 7       | 🗙 Reja                | ect 🗸  | Accep |              |  |
|   | Tue,         | 11/1/2016          |            |          | 7:48   | AM -<br>15 AM |    |       | Gm<br>AM | Half    | Day | Inter | rmedia   | ite Scho             | ol              | ĺ              |                |         |                       |        | c     | 9            |  |
|   | Dagg         | ett, Marsh         | Teach      | ier - Pl | E/Coac | h 🔳           |    |       |          |         |     |       |          |                      |                 |                |                |         | 🗙 Reje                | ect 🔽  | Accep | pt           |  |
|   |              |                    |            |          |        |               |    |       |          | 6.00    | 2.4 |       |          |                      |                 |                |                |         |                       |        |       |              |  |

- 5. On the Scheduled Jobs tab:
  - > You can see jobs that are scheduled for the next day, week or month
  - Scheduled Jobs are shown in blue on the calendar

| Absence<br>Formerly Aeso | Manageme      | ent                  |                 | Jobu<br>TRY | FREE Pic    | ck up jobs<br>ie check.<br>It beck to its<br>to on the got |         |          |           | Y        |                |  |  |
|--------------------------|---------------|----------------------|-----------------|-------------|-------------|------------------------------------------------------------|---------|----------|-----------|----------|----------------|--|--|
| Av.                      | ailable Jobs  | History              | Preference      | s           |             |                                                            |         |          |           |          | Help           |  |  |
|                          |               |                      |                 |             |             |                                                            |         |          |           |          |                |  |  |
| 0                        | ctober 2016   | THE FRE SA           | Novemb          | er 2016     | 5 THE FR    | SAT                                                        | Decembe | tue: wer | THU FR    | i SÁT    |                |  |  |
|                          |               | 1                    |                 | 1 2         | 3 4         | 5                                                          |         |          | 1 2       | 3        |                |  |  |
|                          | 3 4 5         | 6 7 8                | 6 7             | 8 9         | 10 11       | 12                                                         | 4 5     | 6 7      | 8 9       | 10       | *              |  |  |
|                          | 10 11 12      | 13 14 15             | 13 14           | 15 16       | 17 18       | 19                                                         | 12      | 13 14    | 15 16     | 17       |                |  |  |
| 16                       | 17 18 19      | 20 21 22             | 20 21           | 22 23       | 24 25       |                                                            | 19      | 20 21    | 22 23     | 24       |                |  |  |
| 23                       | 24 25 26      | 27 28 29             | 27 28           | 29 30       |             |                                                            | 25 26   | 27 28    | 29 30     | 31       |                |  |  |
| 30                       | 31            |                      |                 |             |             |                                                            |         |          |           |          |                |  |  |
| 0 A                      | ailable Jobs  | 0                    | cheduled Jo     | bs          | <u> </u>    | Past Jo                                                    | bs      | (0       | Non W     | ork Da   | iys            |  |  |
| Date .                   |               | Time                 | Duratio         | n           | Location    |                                                            |         |          |           |          |                |  |  |
| Vidal, Tatian<br>Office  | Teacher-Scien | • • • •              | Report to: M    | ain         |             |                                                            |         | CON      | FIRMATION | 1#22623  | 6037           |  |  |
| Wed, 10/26/              | 2016          | 7:45 AM -<br>4:15 PM | 0               | Full Day    | High School | ol                                                         |         |          |           | •        | - 9            |  |  |
| Calkins, Gina<br>Office  | Science Teach | er / Coach 🔗         | Report to: Main |             |             |                                                            |         | CON      | IRMATION  | 1 #22623 | 2942           |  |  |
| Thu, 10/27/2             | 016           | 7:45 AM -<br>4:15 PM | 0               | Full Day    | High Schoo  | ol                                                         |         |          |           | •        | - <del>9</del> |  |  |
| -                        |               |                      |                 |             |             |                                                            |         |          |           |          |                |  |  |

- 6. On the Past Jobs tab:
  - > You can see jobs that you worked yesterday, last week or last month.

| a - TalentEd 🚥 Texas Education Agency 👩 Suggested Sites 👻 🙆 W | Veb Slice Gallery - @ AESOP @ AESOP             | Navigator             |                                |                                                                                                    |            |
|---------------------------------------------------------------|-------------------------------------------------|-----------------------|--------------------------------|----------------------------------------------------------------------------------------------------|------------|
|                                                               | Available Jo                                    | bs History            | Preferences                    |                                                                                                    | Help       |
| ~                                                             | October 2016                                    | 3                     | November 2016                  | December 2016                                                                                                    |            |
|                                                               | SUN MON TUR                                     | E WED THU FRI S       | AT SUN MON THE W               | D THU FRI SAT SUN MON TUE WED THU FRI                                                                                                    | SAT        |
|                                                               |                                                 |                       | 1 1 3                          | 3 4 5 1 2                                                                                                    |            |
|                                                               | 2 3 4                                           | 5 6 7                 | 8 6 7 8 9                      | 10 11 12 4 5 6 7 8 9                                                                                                    |            |
|                                                               | 10 11                                           | 12 13 14              | 15 13 14 15 1                  | 17 18 19 11 12 13 14 15                                                                                                    |            |
|                                                               | 1/ 18                                           | 19 20 21              | 22 20 21 22 2                  | 24 25 26 18 19 20 21                                                                                                    | 0          |
|                                                               | 20 24 20                                        | 20 21 25              | 1 1 18 10 3                    |                                                                                                    | л.         |
|                                                               | 30 31                                           |                       |                                |                                                                                                    |            |
|                                                               | Available J                                     | obs 2                 | Scheduled Jobs                 | O Past Jobs     Non Wor     Non Wor | k Days     |
|                                                               | This list shows jobs for th                     | e past 30 days. View  | more by clicking the History t | 6                                                                                                    |            |
|                                                               | Date +                                          | Time                  | Duration                       | Location                                                                                                    | 1124/7465  |
|                                                               | Office                                          | ce Teacher 🔉 🖉        | Report to: Main                |                                                                                                    |            |
|                                                               | Wed, 10/12/2016                                 | 7:45 AM -<br>4:15 PM  | Full Day                       | High School                                                                                                    | <b>1</b>   |
|                                                               | Heredia, Arick Teacher                          | ELA/Coach 🥖           | Report to: Main Office         | CONFIRMATION #2                                                                                                    | 22342573   |
|                                                               | Fri, 10/14/2016                                 | 12:15 PM -<br>4:15 PM | Half Day                       | High School                                                                                                    | <b>~</b> 9 |
|                                                               | Vidal, Tatiana Teacher                          | Science 🙆 🔗           | Report to: Main Office         | CONFIRMATION #2                                                                                                    | 24499593   |
|                                                               | Mon, 10/17/2016                                 | 7:45 AM -<br>4:15 PM  | Full Day                       | High School                                                                                                    | <b>€ 9</b> |
|                                                               | Dutchover, Kimberly Sp<br>Report to Main Office | ani/Dept. Chair/Asst. | Cheer 🗅 🗏 🔗                    | CONFIRMATION #2                                                                                                    | 124574810  |
|                                                               | Tue, 10/18/2016                                 | 7:45 AM -<br>4:15 PM  | O Full Day                     | High School                                                                                                    | <b>N</b> 9 |

- 7. To adjust call times:
  - Click on the Preference Tab
  - Click on Call Times
  - Click Edit under the day you would like to change your call times

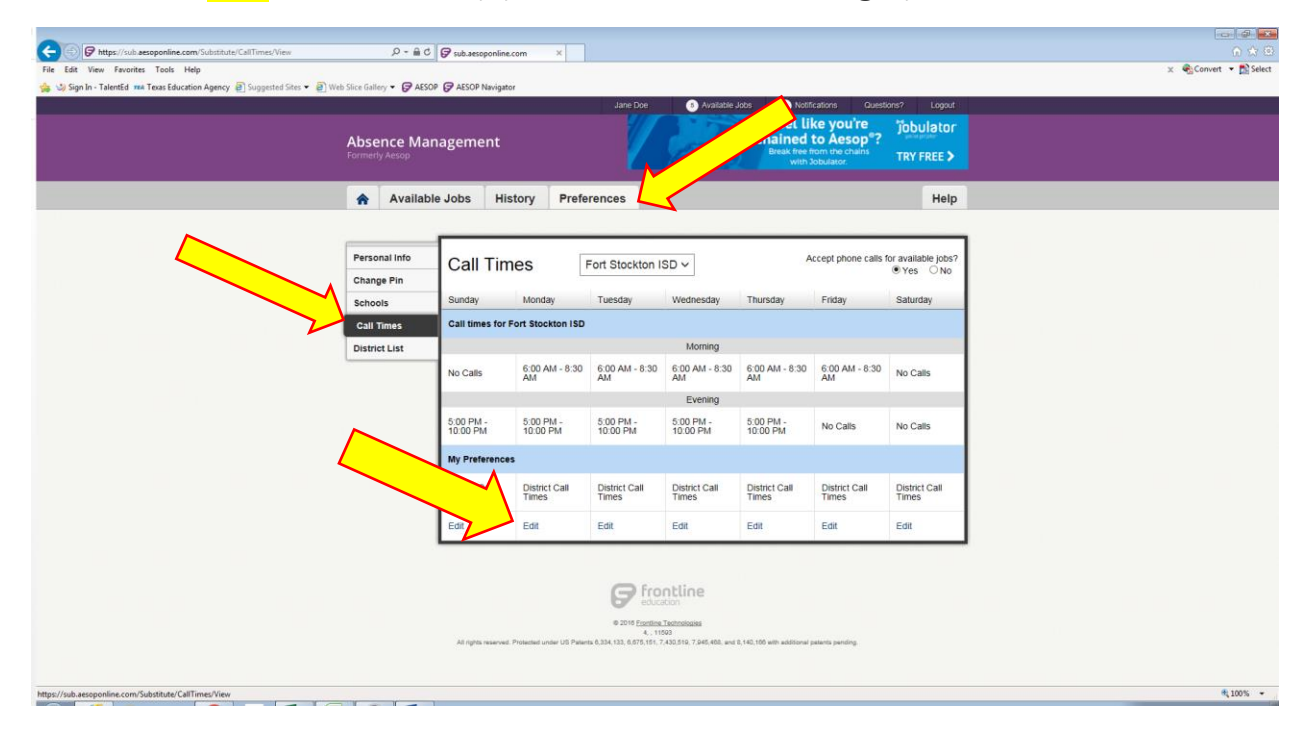

#### **Receiving a Call from AESOP**

Please read the pictures below for an example of what you will hear when AESOP calls your phone. Please note that AESOP is not compatible with ring back tones. To receive calls from AESOP, your ring back tone must be removed.

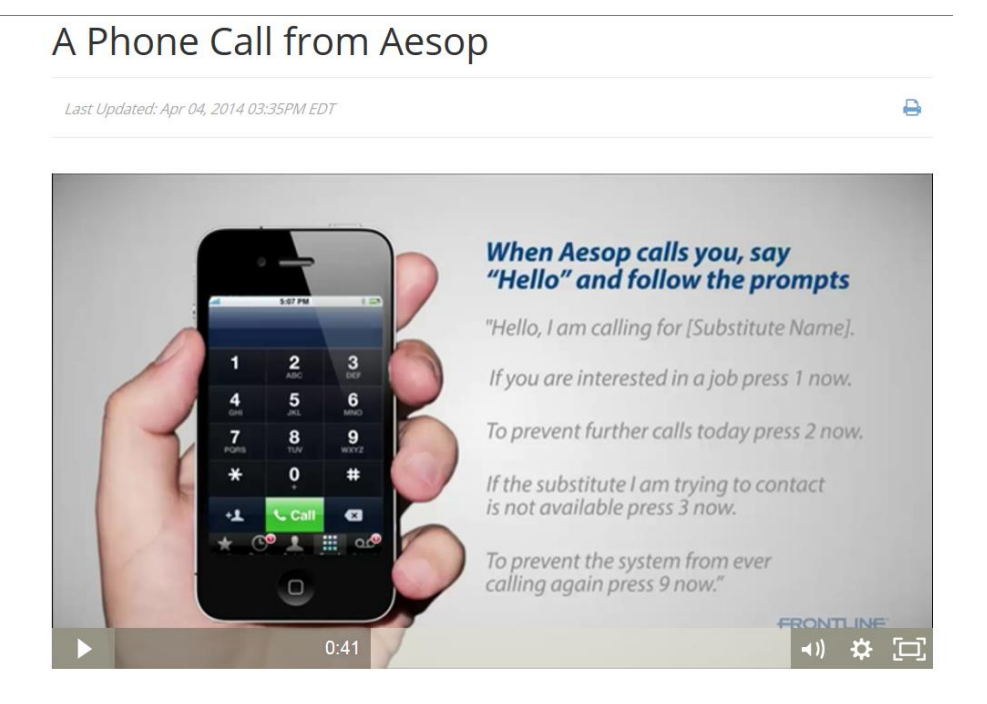

This video will show you an example of a phone call from Aesop and how to accept a job over the phone.

## A Phone Call from Aesop

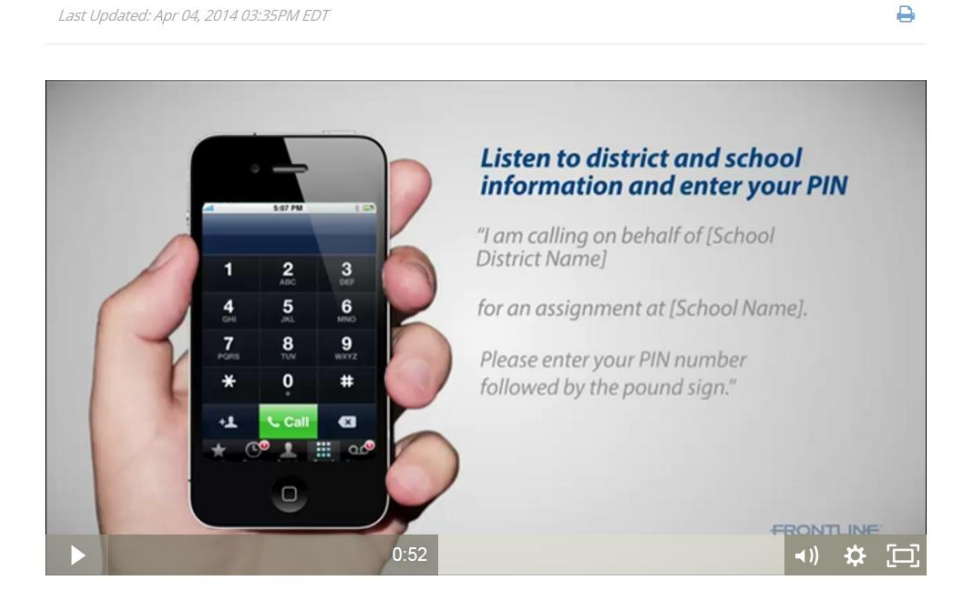

This video will show you an example of a phone call from Aesop and how to accept a job over the phone.

#### A Phone Call from Aesop

Last Updated: Apr 04, 2014 03:35PM EDT

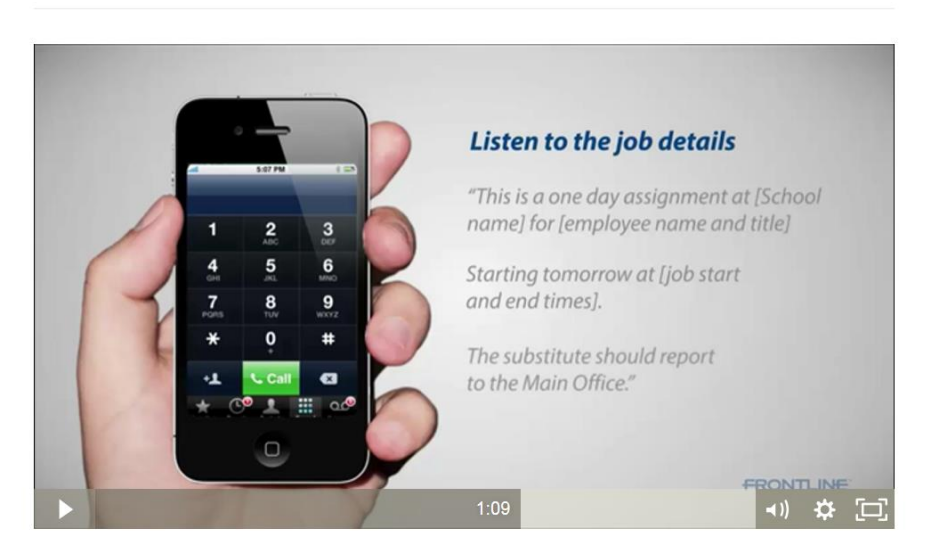

This video will show you an example of a phone call from Aesop and how to accept a job over the phone.

### A Phone Call from Aesop

Last Updated: Apr 04, 2014 03:35PM EDT

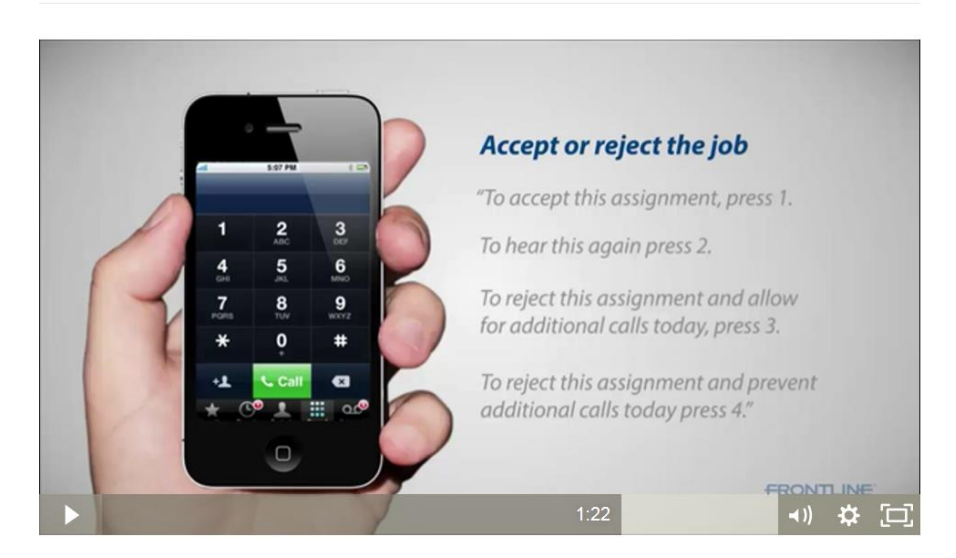

This video will show you an example of a phone call from Aesop and how to accept a job over the phone.

0

0

#### A Phone Call from Aesop

Last Updated: Apr 04, 2014 03:35PM EDT

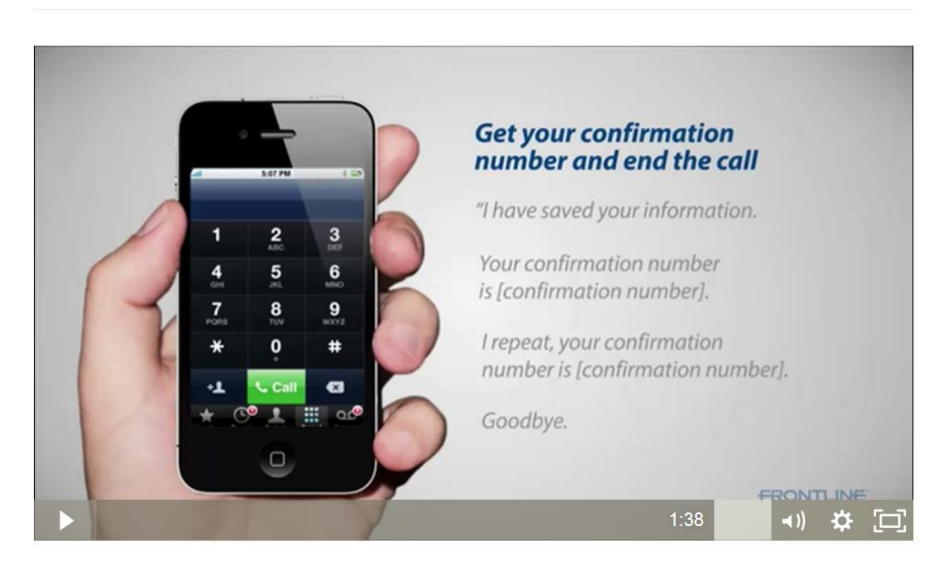

This video will show you an example of a phone call from Aesop and how to accept a job over the phone.

### A Phone Call from Aesop

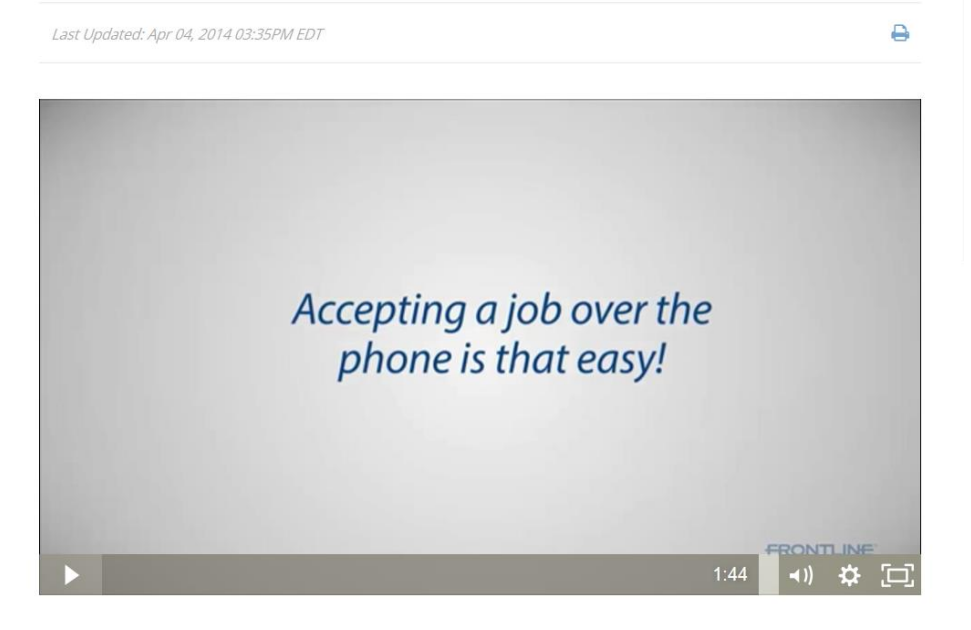